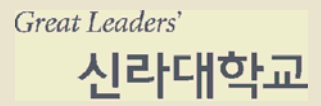

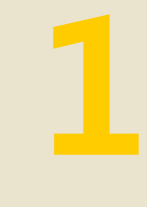

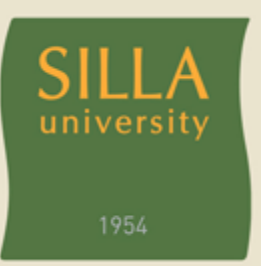

# 신입생 e-서비스 가이드

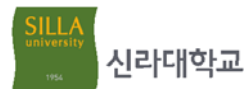

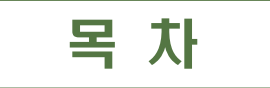

| <b>1. 시작하기</b> ····································                    |
|------------------------------------------------------------------------|
| 1-1 학내 주요 인터넷 서비스 URL 안내                                               |
| 2. 인터넷 서비스 이용안내 ~~~~~~~~~~~~~~~~~~~~~~~~~~~~~~~~~~~~                   |
| 2-1 학교홈페이지(http://www.silla.ac.kr)4                                    |
| 가. 홈페이지 주요내용                                                           |
| 나. 홈페이지 주요게시판5                                                         |
| 2-2 신라넷(http://sti.silla.ac.kr) ······· 7                              |
| 가. 이용자 준수사항7                                                           |
| 나. 메뉴구성7                                                               |
| 다. 개인정보 변경안내 ~~~~~~~~~~~~~~~~~~~~~~~~~~~~~~~~~~~~                      |
| 라. 비밀번호 변경안내                                                           |
| 마. 비밀번호 문질시 안내                                                         |
| 2-3 신라인메일(http://www.sillain.net) 11                                   |
| 가. 이용자 준수사항                                                            |
| 나. 세공 서비스                                                              |
| 2-4 커뮤니티(http://club.silla.ac.kr)                                      |
| 가. 이용자 준수사항                                                            |
| 나. 회원가입안내                                                              |
| 2-5 사이버대학(http://edu.silla.ac.kr) ···································· |
| 가. 이용자 준수사항                                                            |
| 나. 강의실입장 및 수업참여                                                        |
| 나. 모바일 사이버강의 안내                                                        |
| 2-6 모바일 서비스 안내                                                         |
| 가. 모바일 서비스 접속 및 설치정보                                                   |
| 나. 신라대학교 모바일 웹 & 앱 주요서비스                                               |
| 다. 신라알리미 서비스 안내                                                        |
| 2-7 기타 사이트 문의처 안내                                                      |

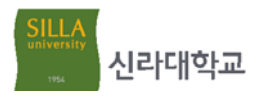

시작하기

본 문서는 신라대학교 신입생들의 학내 주요 인터넷 서비스에 대한 안내 및 지도를 목적으로 합니다.

# 1-1 학내 주요 인터넷 서비스 URL 안내

| 서비스 종류 | URL                          | 비고           |
|--------|------------------------------|--------------|
| 학교홈페이지 | http://www.silla.ac.kr       | 신라대학교 대표홈페이지 |
| 신라넷    | http://sti.silla.ac.kr       | 학사행정시스템      |
| 신라인메일  | http://www.sillain.ac.kr     | 메일서비스        |
| 커뮤니티   | http://club.silla.ac.kr      | 카페서비스        |
| 사이버대학  | http://edu.silla.ac.kr       | 가상수업         |
| 도서관    | http://library.silla.ac.kr   |              |
| 인재개발광장 | http://scdp.silla.ac.kr      | 취업정보, 학생상담 등 |
| 기숙사    | http://dormitory.silla.ac.kr |              |
| 입학홈페이지 | http://ipsi.silla.ac.kr      | 입학정보         |

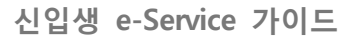

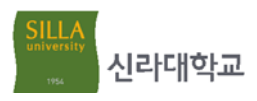

# 인터넷 서비스 이용안내 🛛 📿

본 장에서는 1장의 학내 주요 인터넷 서비스에 대한 자세한 설명 및 사용방법에 대해 소개합니다.

#### 2-1 학교홈페이지(http://www.silla.ac.kr)

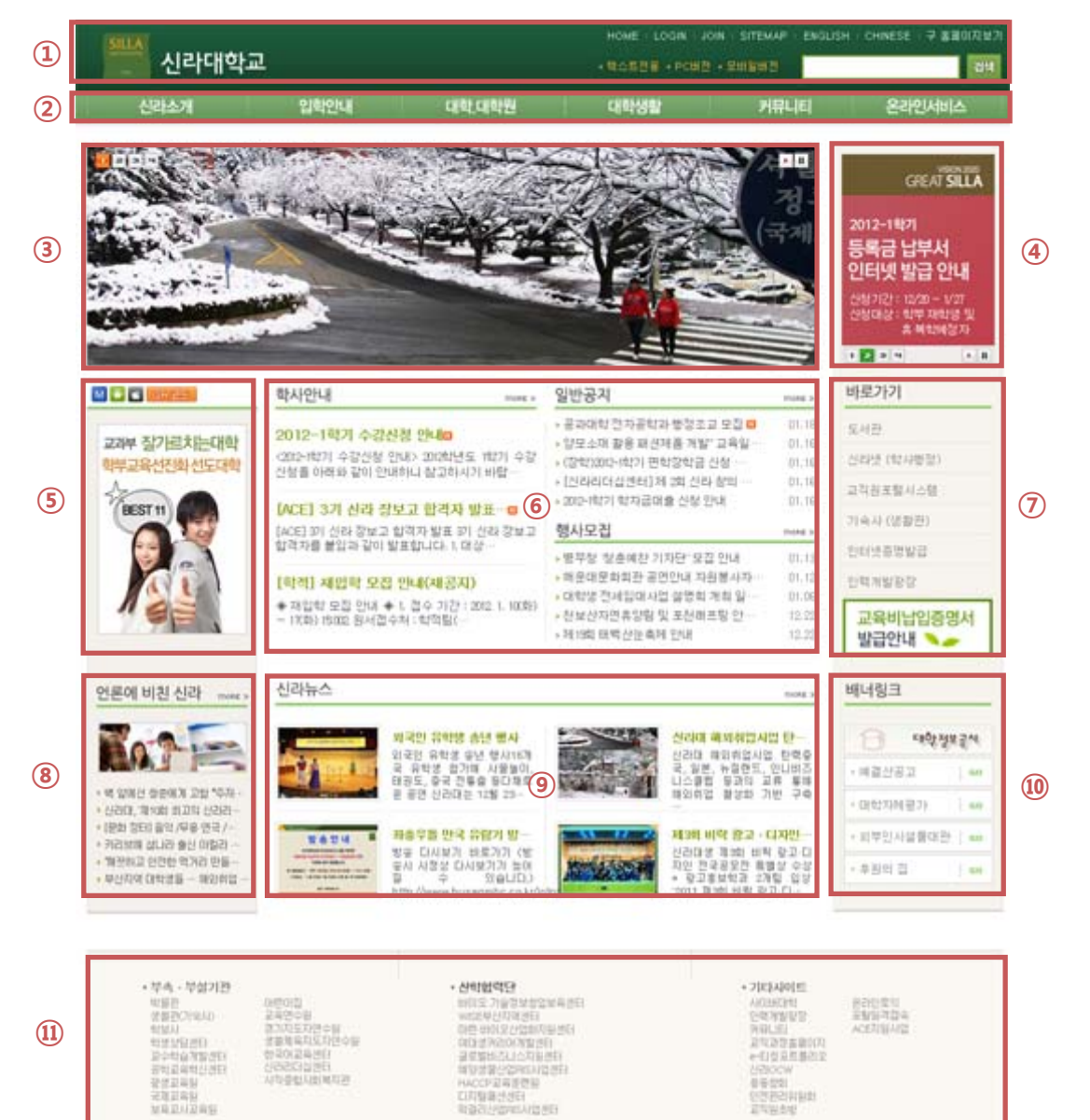

신라대학교

가. 홈페이지 주요 내용

- ① 홈페이지 최상단 영역
  - ✓ 신라대학교 로고 : 신라대학교 대표UI를 활용한 로고
  - ✓ HOME : 학교홈페이지 메인으로 이동
  - ✓ LOGIN : 사용자 로그인 페이지로 이동
  - ✓ JOIN : 외부인 회원가입 페이지로 이동
  - ✓ SITEMAP : 학교홈페이지 전체 사이트맵으로 이동
  - ✔ ENGLISH : 학교 영문홈페이지로 이동
  - ✔ CHINESE : 학교 중문홈페이지로 이동
  - ✓ 텍스트전용 : 시각장애인을 위한 텍스트전용 홈페이지
  - ✓ PC버전 : 일반 PC버전 형태의 홈페이지
  - ✓ 모바일버전 : 모바일 기기 접속시 서비스되는 학교홈페이지
  - ✔ 검색기능 : 홈페이지 통합검색 기능

#### ② 홈페이지 상단메뉴

- ✓ 신라소개 : 신라대학교에 대한 전반적인 소개 및 안내
- ✔ 입학안내 : 입학홈페이지 링크
- ✔ 대학·대학원 : 대학 소속 학과(부) 안내 및 대학원 소개
- ✓ 대학생활 : 대학생활에 필요한 각종 안내
- ✓ 커뮤니티 : 공지사항 외 각종 게시판 서비스
- ✓ 온라인서비스 : 교내 주요사이트 링크 및 온라인 신청 서비스
- ③ 메인 비주얼
- ✓ 학교 풍경 및 교내 주요 행사사진을 서비스하는 이미지 영역
- ④ 팝업 서비스
- ✓ 주요 안내사항을 팝업 이미지 형태로 서비스하는 영역
   ⑤ 모바일 링크서비스 및 홍보팝업
  - ✓ M : 신라대학교 모바일 웹(WEB) 바로가기
  - ✔ 🗊 : 신라대학교 모바일 안드로이드 앱(APP) 안내
  - ✔ 🖸 : 신라대학교 모바일 아이폰 앱(APP) 안내
  - ✓ @R코트 : 신라대학교 관련 QR코드 모음
  - ✓ 홍보팝업 : 주요 학사업무(수강신청, 합격자발표 등) 및 대학 홍보 이미지를 팝업형태로 서비스하는 영역
- 나. 홈페이지 주요 게시판
  - ① 자유게시판 : 교내 구성원들이 자유로운 의견을 나누는 공간
  - ② 칭찬합시다 : 친절한 신라인을 칭찬하는 공간
  - ③ 보도자료게시요청 :

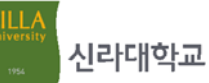

④ LED/LCD홍보신청 : 학내 LED 전광판 및 LCD 모니터에 홍보할 내용을 신청 ⑤ 신라장터 : 자유로이 물건을 사고 파는 공간 ⑥ 신라복덕방 : 학교 근처의 숙박정보를 공유 ⑦ 분실물센터 : 분실 및 습득물에 대한 정보를 공유 ⑧ 아르바이트 : 교내·외 아르바이트 정보를 공유 ⑨ 할인혜택안내 : 신라인들을 위한 외부협약 할인정보를 안내 ⑩ Q&A게시판 : 문의사항을 올리면 관련 행정부서에서 응답처리 ① 홈페이지개선의견 : 학교홈페이지와 관련하여 개선 의견수렴 및 오류신고 ① 인터넷PC장애 : 교내 인터넷이나 PC 장애 관련 문의 ☆ 학교홈페이지 게시판은 실명제로 운영되며 로그인 후 이용이 가능합니다. ✤ 로그인 정보는 신라넷 아이디(학번)과 비밀번호를 사용합니다. ◆ 전 게시판은 교내 구성원들이라면 모두 이용이 가능하며, 아르바이트 및 신라 복덕방은 외부인도 이용할 수 있습니다. ✤ 홈페이지 이용이 끝나면 반드시 로그아웃을 하시기 바랍니다. ◆ 게시판 네티켓 안내 ☑ 게시판의 글은 짧고 명확하게 쓴다. ☑ 게시물 내용을 잘 설명할 수 있는 알맞은 제목을 붙인다. ☑ 문법에 맞는 표현과 올바른 맞춤법을 사용한다. ☑ 사실과 다른 내용을 올리지 않는다. ☑ 다른 사람을 욕하거나 비방하는 글을 올리지 않는다. ☑ 같은 글을 여러번 반복해서 올리지 않는다. ☑ 태그 사용을 자제한다. ※ 네티켓이란 네트워크 에티켓(Netwrork + Etiquette) 즉, 인터넷 가상공간에서의 예절을 말합니다.

학교 홈페이지 관련문의 : 전자정보팀 (☎999-5774)

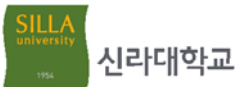

#### 2-2 신라넷(http://sti.silla.ac.kr)

신라넷은 수강신청, 성적열람, 등록사항조회, 등록금납부서 출력, 수업시간표 조회 등을 할 수 있는 학사행정 종합정보시스템입니다. 신라넷으로 로그인하면 메일, 커뮤니 티, 도서관 등 학내 시스템을 별도의 로그인없이 이용 가능합니다.

#### 가. 이용자 준수사항

- 신라넷 사용자 아이디는 학번이며, 초기 비밀번호는 주민등록번호 뒷자리입니다.
   신라넷 최초 접속시 비밀번호를 변경하여야 서비스 이용이 가능합니다.
- ② 비밀번호는 주기적으로 변경하여 도용되지 않도록 관리해야 하며, 비밀번호 유 출로 인한 책임은 본인에게 있음을 양지하시기 바랍니다.
- ③ 개인정보 및 비밀번호는 신라넷 로그인 후 개인정보변경에서 수정이 가능합 니다. (☞다,라항 참조)
- ④ 비밀번호를 분실한 경우 비밀번호찾기 서비스를 이용하시기 바랍니다.(☞마항 참조)

나. 메뉴구성

| 1    |      |     | 2      |      |       |
|------|------|-----|--------|------|-------|
| 학사행정 | 커뮤니티 | 도서관 | 인재개발광장 | 가상대학 | 신라인메일 |

① 학사행정

| 중메뉴 | 소메뉴       | 중메뉴    | 소메뉴       |
|-----|-----------|--------|-----------|
| 학적  | 학적일반사항    | 장학/등록  | 장학조회      |
|     | 졸업자가진단표   |        | 등록사항조회    |
|     | 교직이수신청    |        | 등록금납부서출력  |
|     | 증명서발급     |        | 등록금납부확인서  |
|     | 복학신청      |        | 교육비납입증명서  |
|     | 복학신청결과조회  |        | 국가근로장학출근부 |
|     | 휴학신청 및 조회 |        | 외부장학재단안내  |
|     | 국제학생증발급   |        | 등록금산출FAQ  |
| 수업  | 수업시간표조회   |        | 납부서교부방법선택 |
|     | 수강신청      | 교양졸업시험 | 시행세칙      |
|     | 개설강좌조회    |        | 시행안내      |
|     | 학점포기신청    |        | 시행절차      |
|     | 휴강/보강조회   |        | 문제출제유형    |
|     | 수업평가      |        | 응시신청      |
|     | 수업계획서조회   |        | 성적조회      |
|     | 특강내역조회    |        | 시간표조회     |

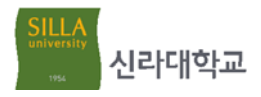

|         | 계절학기개설과목신청 행정 |      | 차량관리      |
|---------|---------------|------|-----------|
|         | 계절학기안내        |      | 시설물사용신청   |
|         | 계절학기고지서출력     |      | 시설물사용신청내역 |
| 성적/출결   | 성적열람          |      | 시설물철야사용신청 |
|         | 출결조회          |      | 시설물철야신청내역 |
|         | 공인출석          |      | 시설물보수시청   |
| 중간/기말고사 | 시험시간표조회       |      | 시설물사용현황   |
| 해외파견    | 어학연수안내        |      | 예비군신고     |
|         | 어학연수생지원및현황    |      | 소프트웨어다운로드 |
|         | 어학연수생학점인정     | 각종안내 |           |
|         | 교환학생안내        |      |           |
|         | 교환학생지원        |      |           |

② 학내 시스템 SSO(Single Sign On)

- ✓ 커뮤니티 : 신라대학교 카페 서비스
- ✓ 도서관 : 자료검색, 대출조회, 사이버학습관, e-Book 서비스
- ✔ 인력개발광장 : 취업정보, 포트폴리오, 스마일포인트, 학생상담 서비스
- ✓ 가상대학 : 신라대학교 사이버수업
- ✓ 신라인메일 : 신라대학교 전자메일 서비스
- 다. 개인정보 변경안내
  - ① 개인정보 변경방법

신라넷 로그인 ➡ 개인정보변경 클릭 ➡ 정보수정 ➡ 확인버튼 클릭

| <b>신라넷</b><br>(학사행정시스템)                                       | 처음으로                   | 학사행정                  | 커뮤니티     | 도서관     | 인재개발광장     | 가상대학     | 신라인메일     |          |                    |
|---------------------------------------------------------------|------------------------|-----------------------|----------|---------|------------|----------|-----------|----------|--------------------|
| <ul> <li>홍길동님 반갑습니다.</li> <li>로그이웃</li> <li>개인정보변경</li> </ul> | 신라넷에 오                 | 신걸 환영합니다              | HI       |         |            |          |           |          |                    |
| 보안/패치관리<br>SYSTEM MANAGE                                      | 개인경                    | 영보 변경                 | 비밀번호     | 변경      |            |          |           |          |                    |
|                                                               | 아래 항목에<br>• <b>학적기</b> | 맞게 정보를 정확<br><b>본</b> | 방하게 입력하여 | 주시기 바랍니 | 다.         |          |           |          |                    |
| 휴(보)강공고 &                                                     | 소속히                    |                       | 경영학      | 과 4학년   |            |          |           |          | ♥표시 필수입덕사항         |
| 3억일 변경 중고                                                     | 학번                     |                       | 20111    | 1060    |            |          |           |          |                    |
| 교육인적자원부                                                       | 이름                     |                       | 홍길동      |         |            |          |           |          |                    |
| Appeal Commission For Teachers                                | 이름(                    | 한 <b>자</b> )          |          |         | 예) 金新羅     |          |           |          | 등록된 사진이            |
|                                                               | ✔ 이름(                  | 영문)                   | LEE H    | YUN AE  | 예) Hong, H | (il-Dong |           |          | 앖답니다.              |
|                                                               | 출신고                    | 1                     | 남창고      | 등학교     |            |          |           |          |                    |
|                                                               | ·본인연                   | 락처                    |          |         |            |          | * 본인의 연락처 | 와 거주지 정보 | 를 정확하게 입력하시기 바랍니다. |
|                                                               | ✓ 집전호                  | 번호                    | 052      | - 237   | - 6407     |          |           |          |                    |
|                                                               | ₩幕▼                    | 전번호                   | 010      | - 1234  | - 5678     |          |           |          |                    |

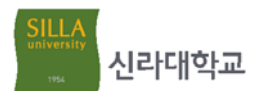

② 개인정보 조회 및 관리항목

| 구 분    | 항 목      | 구 분      | 항 목      |  |  |
|--------|----------|----------|----------|--|--|
| 학적기본정보 | 소속학과     | 학과 보호자정보 |          |  |  |
|        | 학번       |          | 본인과의 관계  |  |  |
|        | 이름       |          | 연락처(휴대폰) |  |  |
|        | 이름(한자)   |          | 도로명주소    |  |  |
|        | 이름(영문)   | 가족정보     | 관계       |  |  |
|        | 출신교      |          | 이름       |  |  |
| 본인연락처  | 연락처(유선)  |          | 생일년도     |  |  |
|        | 연락처(휴대폰) | 계좌정보     | 은행명      |  |  |
|        | 도로명주소    |          | 계좌번호     |  |  |
|        | 이메일주소    | 기타정보     | 장애여부     |  |  |
|        |          |          | 국가유공자여부  |  |  |

#### 라. 비밀번호 변경안내

### ① 비밀번호 변경방법 신라넷 로그인 ➡ 개인정보변경 클릭 ➡ 비밀번호 변경 클릭 ➡ 확인버튼 클릭

| <b>신라넷</b><br>(학사형정시스템)                                                                                                    | 처음으로          | 학사행정                              | 커뮤니티                                    | 도서관                             | 인재개발광장                                       | 가상대학                    | 신라인메일                                 |
|----------------------------------------------------------------------------------------------------|---------------|-----------------------------------|-----------------------------------------|---------------------------------|----------------------------------------------|-------------------------|---------------------------------------|
| ▶ 홍길동님 반갑습니다. • 로그이응 • 개인정보변경                                                                                                    | 신라넷에 오        | 신걸 환영합니[                          | -hii                                    |                                 |                                              |                         |                                       |
| 보안/패치관리<br>SYSTEM MANAGE                                                                                                    | 개인경           | 성보 변경                             | 비밀번호                                    | ː 변경                            | ]                                            |                         |                                       |
|                                                                                                    | <b>홍길동</b> 님의 | 비밀번호를 변경                          | <sup>숭</sup> 하여 주시기 바                   | 랍니다.                            |                                              |                         |                                       |
| र्भाष्ट्रीय स्वय के अपने स्वय के अपने स | ✓ 현재          | 비밀번호                              |                                         |                                 |                                              |                         | ▲ TVI 51                              |
| 강미칠 변경 공고                                                                                                    | ∽ 시∦ 비년       | 밀번호                               |                                         |                                 | * 비밀번호는 8~                                   | 16자의 영문 대/소             | 문자, 숫자, 특수문자를 혼합해서 사용하실 수 있습니다.       |
| 교육인적자원부<br>교원소청심사위원회<br>Acoul Comparent For Teachers                                                                                                    | ✔새비           | 끨번호 확인                            |                                         |                                 | * 재확인을 위해                                    | 입력하신 비밀번호               | 를 다시 한번 입력해 주세요                       |
|                                                                                                    |               |                                   |                                         |                                 |                                              |                         |                                       |
|                                                                                                    | •             | 쉬운 비밀번호는<br>아이디, 주민등록<br>개인정보 유출의 | : 도용되기 쉬우.<br>록번호, 생일, 전:<br>  위험이 높으므: | 므로 주기적으<br>화번호 등 개인<br>로 사용을 자제 | 로 변경하셔서 사용히<br>신정보와 관련된 숫자,<br>11해 주시기 바랍니다. | 바는 것이 좋습니!<br>연속된 숫자, 반 | 가.<br>복된 문자 등 다른사람이 쉽게 알아 낼 수 있는 비밀번호 |
|                                                                                                    |               |                                   |                                         |                                 | 확인                                           | 취소                      |                                       |

- ② 비밀번호 작성규칙
  - ✔ 영문 대/소문자와 숫자를 조합하여 구성해야 합니다.(특수문자 사용가능)
  - ✓ 비밀번호 길이는 최소 8자 이상 16자 이하로 구성해야 합니다.
  - · 비밀린조 ㅋ이비ㅋ · · · 비미버희 기이는 치ㅅ 아

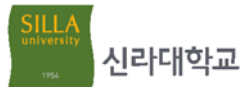

- ✓ 이전 비밀번호와 다르게 구성해야 합니다.
- ✓ 비밀번호는 주기적으로 변경해야 합니다.
- 마. 비밀번호 분실 시 안내
  - ① 비밀번호 찾기 step1. 신라넷 로그인 페이지에서 stpe2. 아이디, 이름, 생년월일을 입력 비밀번호찾기 버튼 클릭 한 후 확인 버튼 클릭 아이디 찾기 비망번호 찾기 사용자구분을 먼저 선택해주세요 / 아이디와 암호는 대소문자로 구별합니다. 비밀번호 찾기 01 기본정보 입력 > 02 연중수단 선생 > 03 비행받으 변경 ○교직원 ⊙학부생 ○대학원생 신리넷 비밀번호 찾기 서비스입니다. 사용과 확인을 위해 다음의 기본경보를 입력하시고 확인을 클릭하세요. 학번(직번) • 신라당 아이디 : 박성용 박면, 고직왕용 직연합니다. 루그인 사용자 암호 2014 월년 1 월 1 월 (주인동류 기준) ~ 45.892 비밀번호찾기 파인 해소 step3. 본인 인증수단 선택 step4. 비밀번호 재발급 받기 4-1. 휴대폰 인증의 경우 아이디 챙기 비밀번호 찾기 비밀번호 찾기 : 인증번호로 본인 확인 후 비 다음 좀 하나지 인공수단을 선적하셔서 비밀전호를 제발급 받으실 수 있습니다. 가인정보 보안 및 정확한 분인 확인을 위해 본인인증 서비스를 적용 제공하고 있습니다. <mark>분인함의 휴대폰인증</mark> : 본인영과의 휴대본번호로 발송된 인증번호를 입력하여 본인확인이 되면 바로 비밀번호를 연중할 수 있습니다. <mark>입시 비밀번호 발급</mark> : 카만일보에 등록된 파일주소로 입시 비밀번호를 만내하여 당시 비밀번호로 로그번 후 비밀번호를 반중할 수 있습니다. 밀번호를 새로 입력받음 R 4-2. 임시 비밀번호 발급의 경우 본인명의 휴대폰인증 임시 비밀번호 발급 : 등록되어 있는 메일주소로 임 본인 명의의 휴다폰 번호로 본인인증 후 비밀번호 변경하기 본만만큼서 휴대폰 번호는 개만공보에 자동 반영됩니다. 에 등록된 아래 여덟주소로 입시 비밀번호 받기 Minethilla ac kr 재방급받기 개발끝받기 시 비밀번호를 발급함 (임시 비밀번호로 로그인 후 ③ 위의 인증상업으로 인증이 아려우신 경우, 아래 방법 을 하나로 분인하인 정보를 보내주시면 입시 비밀번호를 받갑해 드립니다 다음의 신분증 사본 중 하나를 며칠(jytim@silla at art 로 보내주시기 바랍니다 비밀번호 변경에서 비밀번호 · 학성 : 학상류, 추인등록류, 운전면허증 · 교직원 : 신분류, 추인등록류, 운전면허류 - 따국민 : 학상용(또는 신분용)이 압물 경우 외국민등록류 05 1990 재설정 필요) 이미일 접수가 불가할 경우 팩스트 위 신분증 사본 중 하나를 보내주시기 바랍니다.
  - ② 휴대폰 인증이나 메일로 비밀번호 찾기 서비스가 어려운 경우 다음 신분증 사 본 중 하나를 전자정보팀 메일(jykim@silla.ac.kr)로 보내시면 임시 비밀번호를 메일로 발급해 드립니다.
     ☞ 학생 : 학생증, 주민등록증, 운전면허증
     ☞ 교직원 : 신분증, 주민등록증, 운전면허증
    - ☞ 외국인 : 학생증(또는 신분증), 외국인등록증

신라넷 관련문의 : 전자정보팀 (☎999-5774)

#### 2-3 신라인메일(http://www.sillain.ac.kr)

신라인메일은 신라인이라면 누구나 이용할 수 있는 학교 메일서비스로 졸업 후에도 평생 사용할 수 있으며, 웹하드 및 MS오피스 웹브라우저 이용, SNS 통합관리 등 다양 한 서비스를 제공받으실 수 있습니다.

- 가. 이용자 준수사항
  - 신라인메일을 이용하시려면 신라넷에서 신라인메일을 클릭하거나 URL 주소로 접속하여 메일계정을 신청하여야 합니다.
  - ② 신라인메일 계정의 도메인은 "@sillain.ac.kr입니다. (사용자아이디@sillain.ac.kr)
  - ③ 신라인메일 비밀번호를 분실하였을 경우에는 전자정보팀으로 연락하여 비밀번 호 초기화 서비스를 받으시기 바랍니다.
  - ④ 신규 메일계정 신청방법 및 sillain.net 사용자 계정전환 방법은 신라인메일 사 이트의 [도움말]을 참고하시기 바랍니다.

신라대학교 SILLA UNIVERSITY 대학홈페이지 클라우드 메일서비스 Ē 언제 어디서나 PC, PHONE, TABLET 등을 통해 10 ٥İD 클라우드 기반의 메일서비스를 사용하는 즐거움 모든 사용자가 어디서나 전자 메일, 웹 회의, 문서, 일정에 WHEREVER EASY CONTENTS 액세스하여 손쉽게 공동으로 작업할 수 있습니다. LOGIN 회원가입 | 비밀번호변경 | 도움말 아이디와 비밀번호를 입력하십시오 아이디 @sillain.ac.kr 🔽 로그인 비밀번호

- 나. 제공 서비스
  - ① 25GB 웹하드를 통해 파일을 관리하고 친구들과 공유할 수 있습니다.
  - ② 파워포인트, 엑셀, 워드, 원노트 등 MS 오피스를 웹 브라우저에서 사용 가능합니다.
  - ③ 페이스북, 트위트, 링크드인 등 SNS 계정들을 신라인메일과 연결해서 한번에 관리할 수 있습니다.
  - ④ 스마트폰에서 신라인메일을 연결해서 메일 및 일정, 연락처 확인이 가능합니다.

신라인메일 관련문의 : 전자정보팀 (☎999-5774)

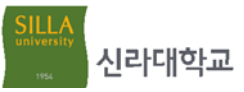

#### 2-4 커뮤니티(http://club.silla.ac.kr)

커뮤니티는 신라인들을 위한 온라인 카페 서비스로 자료를 공유하고 친목을 도모하 는 공간으로 활용할 수 있습니다.

- 가. 이용자 준수사항
  - ① 신규 이용자는 회원가입 후 서비스 이용이 가능합니다.
  - ② 카페 개설은 신라인에 한해 가능하며, 신라넷을 통해 회원으로 가입하면 자동 으로 신라인 인증처리가 되어 카페 개설이 가능합니다.
  - ③ 카페 개설부터 관리.이용에 대한 자세한 사항은 커뮤니티 메인 좌측의 "커뮤니 티 매뉴얼"을 참고하시고, 오류신고 및 문의는 상단의 "질문과 답변"을 이용하 시기 바랍니다.
- 나. 회원가입안내
  - ① 신라넷에 접속 후 상단의 커뮤니티 아이콘을 클릭합니다.
  - ② 최초 접속인 경우 회원가입 페이지로 이동되며, 회원가입이 완료되면 커뮤니티 가입 및 신규 개설이 가능합니다.

| <b>신라넷</b><br>(학사행정시스템)                                          | 처음으로                               | 학사행정                    | 커뮤니티           | 도서관      | 인재개발광장                 | 가상대학       | 신라인메일   |        |
|------------------------------------------------------------------|------------------------------------|-------------------------|----------------|----------|------------------------|------------|---------|--------|
| <ul> <li>▶ 님 반갑습니다.</li> <li>• 로그이웃</li> <li>• 개인정보변경</li> </ul> | 신라넷에 오                             | 신걸 환영합니[                | :H!            |          |                        |            |         |        |
| 신리대학교 커뮤니                                                        | 티                                  |                         |                |          |                        |            |         |        |
| 추천 <del>우수</del> 카페                                              | 인기카                                |                         | 카페회원모집         |          | 새내기카페                  | राषा १     | TOP10   | 질문과 답변 |
| SILLA COMM         행복한人         신리카뮤         마음이 통하는 우려          | UNITY<br> 남들의 즐<br>나티<br>팬의 특별한 공간 | 거운 <b>공</b> 2           |                |          |                        | Resc.      |         |        |
| - 로그인 community Li                                               | JIN                                | <ul> <li>카페회</li> </ul> | <b>원가입</b> 끼리: | 끼리 모여 더욱 | 육 즐거운 모임, 신라다          | 커뮤니티에서 경   | 영험하세요.  |        |
| · 회원가입<br>COMMUNITY CATEG                                        | ORY                                | • 010 E                 | *              | 아이디는 영용  | 아이디중복체크<br>문소문자와 숫자를 조 | 합하여 8~10자로 | 작성해주세요, |        |

커뮤니티 관련문의 : 전자정보팀 (☎999-5770)

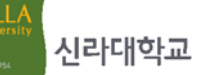

#### 2-5 사이버대학(http://edu.silla.ac.kr)

사이버대학은 강의실(오프라인)에서 진행되는 일반적인 수업형태가 아닌 인터넷 공 간에서 진행되는 사이버 강좌 시스템으로 PC뿐만 아니라 스마트 기기에서도 사이버강 좌를 시청할 수 있습니다.

#### 가. 이용자 준수사항

- ① 로그인 정보는 신라넷 아이디(학번)과 비밀번호를 사용합니다.
- ② 신라넷을 통해 사이버대학에 접속하면 별도의 로그인 절차를 거치지 않습니다.
- ③ 사이버강좌를 수강하려면 수강신청 기간에 신청을 하여야 합니다.
- ④ 반드시 강의기간 내에 사이버강좌를 시청하여야 출석을 인정받을 수 있습니다.
- ⑤ 강의실입장을 클릭하여 강의를 들을 때 3개 정도의 창이 뜹니다. 이때 한개의 창이라도 닫을 경우 출석점수가 인정되지 않으므로 반드시 모든 창을 열어두 고 수강하여야 합니다.
- ⑥ 수강 후 반드시 수강시간을 확인해 두시기 바랍니다.

#### 나. 강의실입장 및 수업참여

- ① 사이버대학 사이트에 로그인합니다.
- ② [내 강의실]을 클릭합니다.
- ③ 내 강의실창에서 듣고자 하는 강의의 [강의실]을 클릭합니다.
- ④ 좌측 메뉴에서 [학습하기]를 클릭합니다.
- ⑤ 목차리스트에서 [목차명]을 클릭합니다.
- ⑥ 해당 목차의 [학습하기]를 클릭하여 강좌를 시청합니다.

|                                           | 내강의실홈   수강교                     | 남목   곰개강좌   일정조회   설문     | ጃ지                                     |    |
|-------------------------------------------|---------------------------------|---------------------------|----------------------------------------|----|
| 홍길동 정보수정<br>월 새쪽지 (0)<br>→ 내 강의실 → LOGOUT | 내 강의실<br>과목별 진도현황 및 학습활동을 확인 하상 | 실 수 있고 바로 강의실 입장이 가능 합니다. | 내강의실 > 내                               | 강의 |
|                                           | 🔤 완료 🔤 나의진도 🔤 학습기간 🛄            | 학습대기 > 반쯔                 | 약이는 아이콘은 마감임박을 나타냅니다.                  |    |
| 내 강의실 LEOTURE ROOM                        | 과목명                             | 학습현황                      | 학습활동                                   |    |
| ▶ 내강의실홈<br>                               | 사무자동                            | 학습 콘텐츠가 없습니다.             | 111 111 111 111 111 111 111 111 111 11 |    |
| 브 구성 봐족<br>                               | 사이버강좌(현대인의 지테크                  | 1-중7 1                    | · · · · · · · · · · · · · · · · · · ·  |    |
| ▶ 일정조회<br>↓ 서프                            | 진로지도 I-2                        | 학습 콘텐츠가 없습니다.             | · · · · · · · · · · · · · · · · · · ·  |    |

| SILLA UNIVERSITY<br>e-러닝캠퍼스                                                                                                    | 홍길동님 → <u>개인정보수정</u> → <u>로그이웃</u> 강인실나가기 → ④                                                                                                    |
|----------------------------------------------------------------------------------------------------|----------------------------------------------------------------------------------------------------|
| LECTUREROOM                                                                                                    | ▶ 사이버강좌(현대인의 재테크-증권투자의 이해)_1                                                                                                    |
| 🕒 강의실                                                                                                    | 에이지 준비용입니다 교수명 곽철효 이수구분 자유선택 학점 2 연락처 () ()                                                                                                    |
| > 강의실홈       > 학습하기                                                                                                    | ■ 학습하기                                                                                                    |
| ▷ 강의실 공지사항                                                                                                    | ※ 주의사항                                                                                                    |
| ≥질의응답                                                                                                    | 날짜신행과목(경의계획서의 학습세어 항목 참고)일 경우, 해당 수자의 학습기간 미후에는 물적이 인정되지 않습니다.<br>따라서 학습기간 이후 수강시에는 기간후 출석시간만 올라가게 되며, 학습상태 역시 학습완료(복습하기)로 바뀌지 않습니다.                                                                                                    |
| ▷ 자료실                                                                                                    |                                                                                                    |
|                                                                                                    |                                                                                                    |
| 》과 제                                                                                                    | 항목 표시: ☑ 구분 ☑ 학습기간 학습원황 : (학습시간/학습기간내/학습기간후) 📃 환료 📕 나의전도 🔜 학습개간 🗌 학습재기                                                                                                    |
| 》과 세<br>》시 험                                                                                                    | 항목 표시: ☑ 구분 ☑ 학습기간 학습현황 : (학습시간/학습기간내/학습기간후)                                                                                                    |
| <ul> <li>▷ 과 체</li> <li>○ 시 혐</li> <li>○ 토 론</li> </ul>                                                                                                    | 항목 표시: ☑ 구분 ☑ 학습기간       학습원황 : (학습시간/학습기간내/학습기간후)       ●완료 ■ 나의전도 ■학습기간 ■학습대기         목차명       상태       학습현황       구분       학습기간         (5): ▲ ch000 가인를 시작하기       11-08-31~11-10-29                                                                                                    |
| <ul> <li>&gt; 과 세</li> <li>&gt; 시 험</li> <li>&gt; 토 론</li> <li>&gt; 설 문</li> </ul>                                                                              | 항목표시:       고 구분       한 학습 취감       학 습 취황 : (학 습 시간/학 습 기간내/학 습 기간후)       ● 환료       나의 진도       학 습 계기         목차명       상태       학 습 현황       구분       학 습 기간         1       ch00_강의를       시작하대       11-08-31~11-10-29         조       ch00_강의를       사작하대       학 습 안함(//8분)       온라인                                                                                                    |
| <ul> <li>&gt; 과 체</li> <li>&gt; 시 험</li> <li>&gt; 토 론</li> <li>&gt; 설 문</li> <li>&gt; 프로젝트</li> </ul>                                                           | 항목표시:       ⑦ 구분       한 속 한 의 기간       학 습 의 한 로       학 습 의 기간       학 습 의 기간       학 습 의 기간         목차명       상태       학 습 현 황       7 분       학 습 기간       학 습 기간         5       1       ch00_27의 를       시 작하며       11-08-31~11-10-29         0       ch00_27의 를       시 작하며       학 습 안 함 (//8분)       온라인         0       ch00_27의 를       시 작하며 (동영상)       학 습 안함 (//8분)       온라인         0       ch00_27의 를       시 작하며 (위기)       학 습 안함 (//-)       온라인 |
| <ul> <li>&gt; 과 체</li> <li>&gt; 시 형</li> <li>&gt; 토 론</li> <li>&gt; 설 문</li> <li>&gt; 프로젝트</li> <li>&gt; 일정표</li> </ul>                                         | 항목 표시:       고 구분       한 합습기간       한 합습치간       한 합습치간       한 합 대기         목차명       상태       한 습현황       구분       한 습기간         1       ch00_강의를 시작하며       11-08-31~11-10-29         조       ch00_강의를 시작하며(동영상)       한 습안함(//8분)       온라인         약습하기       한 습안함(//-)       온라인                                                                                                    |
| <ul> <li>&gt; 과 세</li> <li>&gt; 시 형</li> <li>&gt; 토 론</li> <li>&gt; 설 문</li> <li>&gt; 프로젝트</li> <li>&gt; 일정표</li> <li>&gt; 나의 자료실</li> </ul>                    | 항목표시:       고 구분       한 학습 한 환       ( 학습 신간 / 학습 기간 / 학습 한 1 기간 / 학습 한 1 이 이 도 1 이 이 도 1 이 이 도 1 이 이 도 1 이 이 도 1 이 이 도 1 이 이 도 1 이 이 도 1 이 이 도 1 이 이 도 1 이 이 도 1 이 이 도 1 이 이 도 1 이 이 도 1 이 이 도 1 이 이 도 1 이 이 도 1 이 이 도 1 이 이 도 1 이 이 도 1 이 이 도 1 이 이 도 1 이 이 도 1 이 이 도 1 이 이 도 1 이 이 도 1 이 이 도 1 이 이 이 이                                                                                                    |
| <ul> <li>&gt; 과 세</li> <li>&gt; 시 형</li> <li>&gt; 토 론</li> <li>&gt; 실 문</li> <li>&gt; 프로젝트</li> <li>&gt; 일정표</li> <li>&gt; 나의 자료실</li> <li>&gt; 용어사전</li> </ul> | 항목표시:       ⑦ 구분       한 한 한 한 한 한 한 한 한 한 한 한 한 한 한 한 한 한 한                                                                                                    |
| > 과 체         > 시 험         > 토 론         > 설 문         > 프로젝트         > 일정표         > 나의 자료실         > 용어사전         > 성적확인                                     | 항목표시:       ⑦ 구분       한 합 한 한 한 한 한 한 한 한 한 한 한 한 한 한 한 한 한 한                                                                                                    |

## 다. 모바일 사이버강의 안내

신라대학교

- ① 스마트기기에서 신라대학교 모바일 웹 또는 앱으로 접속합니다.
  - ✓ 모바일 웹 : <u>http://m.silla.ac.kr</u>
  - ✓ 모바일 앱은 안드로이드 마켓과 애플 앱스토어에서 다운로드 설치
- ② 메인화면에서 [사이버강의] 아이콘을 클릭합니다.
- ③ [로그인] 버튼을 클릭하여 로그인합니다.
- ④ [내강의실] 아이콘을 클릭하여 강좌리스트가 뜨면 강좌명을 클릭합니다.
- ⑤ [학습하기] 메뉴를 클릭하여 강좌를 시청합니다.

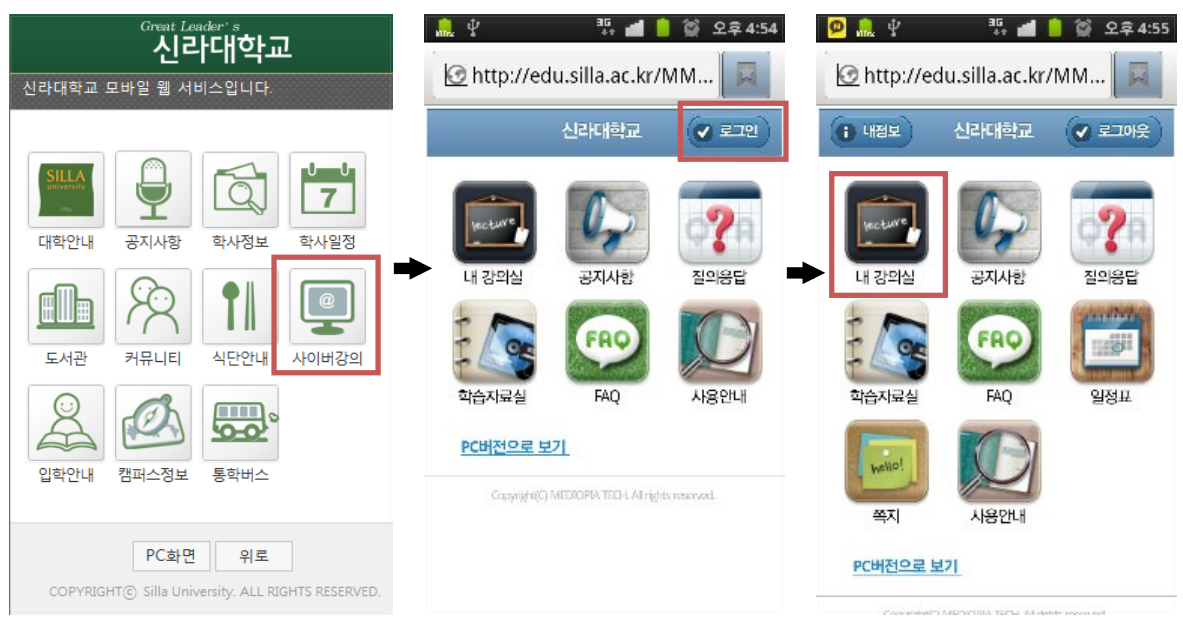

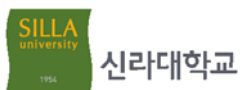

|                            | _  | ■ 한수영화 보기  | 0 | · · · · · · · · · · · · · · · · · · ·                          |  |
|----------------------------|----|------------|---|----------------------------------------------------------------|--|
| ▲ Back 내 강의실               | me |            | ~ | 《 Back 학습하기 (♠ Hom                                             |  |
| SEP I                      | Ø  | = 학습하기     | Ð | <b>ch00_강의를 시작하며(동영상)</b><br>학습인함 (-/-(總元) 11-08-31 ~ 11-10-23 |  |
| SJP I                      | Ð  | ■ 입정표      | Ø | ch00_강의를 시작하며(읽기)                                              |  |
| 경영통계학                      | Ø  | 고제         | Ø | 역습만앱 (-/-/-) 11-08-31 ~ 11-10-29                               |  |
| 경제학원론                      | Ø  | ≡ 시험       | Ø | Copyright(C) MEDIOPIA TECH All rights reserved.                |  |
| 비판.창의적 사고                  | Ø  | = 학습노트     | Ø |                                                                |  |
| 사무자동                       | Ø  | 트 토론       | Ø |                                                                |  |
| 사이버강좌(현대인의 재테크-중권투자의 이해)_1 | 0  | = 프로젝트     | 0 |                                                                |  |
| 진로지도 I-2                   | Ø  | ≡ 설문       | Ø |                                                                |  |
|                            |    | 📃 강의실 공지사항 | Ð |                                                                |  |

사이버대학 관련문의 : 사이버대학 (☎999-5609)

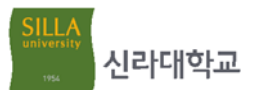

#### 2-6 모바일 서비스 안내

스마트 기기 이용자들을 위하여 신라대학교 모바일 웹 사이트와 모바일 앱 서비스 를 지원하고 있습니다.

가. 모바일 서비스 접속 및 설치정보

| 서비스명                        | URL                                                                       | QR코드 |
|-----------------------------|---------------------------------------------------------------------------|------|
| 모바일 웹(WEB)                  | http://m.silla.ac.kr                                                      |      |
| 모바일 앱(APP)<br><안드로이드용>      | https://market.android.com/details?id=com.kt.<br>univ.silla               |      |
| 모바일 앱(APP)<br><아이폰용>        | http://itunes.apple.com/kr/app/id480110075                                |      |
| 신라알리미<br>앱(APP)<br><안드로이드용> | <u>https://market.android.com/details?id=com.neo</u><br><u>days.silla</u> |      |
| 신라알리미<br>앱(APP)<br><아이폰용>   | https://itunes.apple.com/kr/app/id808665029                               |      |

나. 신라대학교 모바일 웹 & 앱 주요서비스

| 대학안내                | 공지사항 | 학사정보   | 도서관  | 학사일정 |
|---------------------|------|--------|------|------|
| SILLA<br>university | P    | (d)    |      | 7    |
| 총장인사말               | 학사공지 | 학적정보조회 | 이용안내 |      |

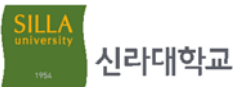

| 홍보동영상   | 일반공지  | 수업시간표조회 | 공지사항          | 사이버강의        |
|---------|-------|---------|---------------|--------------|
| 신라인의 노래 | 행사모집  | 휴보강조회   | 소장자료검색        |              |
| 교내전화번호  |       | 등록금납부조회 | 전자자료통합검색      |              |
|         |       | 신라넷     | 열람실좌석현황       | -            |
|         |       |         | 모바일학습관        |              |
|         |       |         | 전자책(web only) |              |
| 커뮤니티    | 식단안내  | 입학안내    | 캠퍼스정보         | 통학버스         |
| R       | TI    | 2       |               | <b>900</b> ° |
| 신라Q&A   | 인문관   | 공지사항    | 캠퍼스맵          | 사상방면         |
| 신라FAQ   | 화랑관   | 모집요강    | 찾아오시는길        | 마산방면         |
| 신라장터    | 미술관   | 입학FAQ   |               | 울산방면         |
| 분실물센터   | 글로벌타운 | 입학Q&A   |               | 교내정류장        |
|         |       | 학과소개    |               |              |
|         |       | 학과상담교수  |               |              |

다. 신라알리미 서비스 안내

① 신라알리미란?

학과/교수 및 행정부서에서 전달하는 각종 공지사항을 모바일 Push(앱 기반의 문자서비스)로 제공받을 수 있는 서비스이며, 캠퍼스톡 기능이 있어 수강과목 교수님과 메시지를 주고받을 수 있습니다.

- ② 신라알리미 이용안내
  - ✓ 스마트기기에서 신라알리미 앱으로 접속합니다.
     (안드로이드 Play 스토어와 애플 앱 스토어에서 검색하여 설치함)
  - ✓ 신라넷 아이디와 비밀번호로 로그인합니다.
  - ✓ [최근 메시지]에는 읽지 않은 메시지가 보관되며, [히스토리]에는 읽은 메시 지가 발신자별 카테고리로 서비스됩니다.
  - ✓ [캠퍼스톡] 아이콘을 선택하면 본인의 수강목록이 보여지며, 수강목록을 선택
     하여 담당교수명의 작성 버튼을 누르면 교수님에게 메시지가 전달됩니다.

신라대학교 모바일 웹&앱 관련문의 : 전자정보팀(☎999-5774) 신라알리미 관련문의 : 전자정보팀(☎999-5770)

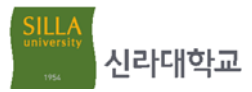

# 2-7 기타 사이트 문의처 안내

| 서비스 종류 | URL                          | 문의처               |
|--------|------------------------------|-------------------|
| 도서관    | http://library.silla.ac.kr   | 학술정보팀(☎999-5901)  |
| 인재개발광장 | http://scdp.silla.ac.kr      | 취업지원팀(☎999-5500)  |
| 기숙사    | http://dormitory.silla.ac.kr | 생활관행정팀(☎999-6060) |
| 입학홈페이지 | http://ipsi.silla.ac.kr      | 입학관리팀(☎999-6368)  |